## **Configurazione Mozilla Thunderbird**

1. Nel riquadro a sinistra seleziona l'**account che vuoi modificare**, quindi al centro sotto la voce **Account**, seleziona **Visualizza impostazioni per questo account** 

| nario.rossi@giallo.it | Thunderbird Posta - mario.rossi@giallo.it         |  |
|-----------------------|---------------------------------------------------|--|
| Posta in arrivo       |                                                   |  |
| Cestino               |                                                   |  |
| draft                 | Email                                             |  |
| Notes                 |                                                   |  |
| outbox                | Liss Leggi messaggi                               |  |
| 📙 Posta eliminata     |                                                   |  |
| 🍐 Posta indesiderata  | Scrivi un nuovo messaggio                         |  |
| 🔒 Posta inviata       |                                                   |  |
| Sent Messages         |                                                   |  |
| Sparn (3)             |                                                   |  |
| Cartelle locali       | Account                                           |  |
|                       |                                                   |  |
|                       | Visualizza impostazioni per questo account        |  |
|                       |                                                   |  |
|                       | Crea un nuovo account:                            |  |
|                       | 🖾 Email 🛛 🖓 Chat 🖓 Gruppi di discussione 🛛 📕 Feed |  |
|                       |                                                   |  |
|                       |                                                   |  |
|                       |                                                   |  |
|                       | Caratteristiche avanzate                          |  |
|                       | Q Cerca messaggi                                  |  |
|                       | ZZ - C - C - C - C - C - C - C - C - C -          |  |
|                       | Gestisci i filtri per i messaggi                  |  |
|                       |                                                   |  |
|                       | Gestisci la sottoscrizione alle cartelle          |  |
|                       |                                                   |  |
|                       | Impostazioni 'non in linea'                       |  |

2.a Clicca a sinistra **Impostazioni server**, poi nella pagina Impostazioni server, **se hai impostato IMAP** inserisci esattamente **i valori indicati di seguito** (ovviamente inserendo il tuo nome utente) e clicca su **OK** 

## Se hai impostato POP nel campo PORTA INSERISCI IL valore 995

| impostazioni account                                                                                                    | ×                                                                                                    |
|----------------------------------------------------------------------------------------------------|----------------------------------------------------------------------------------------------------|
| <b>~</b>                                                                                                    | Impostazioni server                                                                                                    |
| Impostazioni server<br>Cartelle e copie<br>Composizione e indirizzi<br>Posta indesiderata<br>Sincronizzazione e archiviazione<br>Ricevute di ritorno                                                                            | Tipo di server: Server posta IMAP Nome server: imap.postamyweb.it Nome utente: smtp.postamyweb.it Impostazioni di sicurezza                                                                                                    |
| Sicurezza                                                                                                    | Metodo di <u>a</u> utenticazione: Password normale *                                                                                                    |
| Impostazioni server<br>Cartelle e copie<br>Composizione e indirizzi<br>Posta indesiderata<br>Sincronizzazione e archiviazione<br>Ricevute di ritorno<br>Sicurezza<br>V Cartelle locali<br>Posta indesiderata<br>Spazio su disco | Impostazioni server<br>Controlla nuovi messaggi all'avvio<br>Cogtrolla nuovi messaggi ogni 10 minuti<br>Cogtrolla nuovi messaggi ogni 20 minuti<br>Consentire la notifica immediata da parte del server quando arriva un nuovo messaggio<br>Quando si elimina un messaggio:<br>Spostalo in guesta cartella: Scegli la cartella<br>Segnalo eliminato<br>Eliminalo sugito<br>Aganzate |
| Server in uscita (SMTP)                                                                                                    | Cartella messaggi All'uscita pulisci ("Expunge") la Posta in arrivo Svuota Cestino all'uscita Modaliță di salvataggio dei messaggi: File per cartella (mbox)                                                                                                    |
| Azioni account •                                                                                                    | Sfoglia                                                                                                    |
| -                                                                                                    | OK Annulla                                                                                                    |

3. Clicca a sinistra Server in uscita (SMTP), poi seleziona il tuo account di posta desiderato e clicca su Modifica...

| ~                                                                                                    | Impostazioni server (SMTP) in uscita                                                                                                    |                                |  |  |
|----------------------------------------------------------------------------------------------------|----------------------------------------------------------------------------------------------------|--------------------------------|--|--|
| Impostazioni server<br>Cartelle e copie<br>Composizione e indirizzi                                                                                                    | Nella gestione delle proprie identità è possibile utilizzare un server della lista seguente<br>selezionandolo come Server in uscita (SMTP) o lasciare il predefinito selezionando "Server<br>predefinito". |                                |  |  |
| Posta indesiderata                                                                                                    | (Predefinito)                                                                                                    | Aggiungi                       |  |  |
| Sincronizzazione e archiviazione<br>Ricevute di ritorno<br>Sicurezza                                                                                                    | Giallo -                                                                                                    | Modifica                       |  |  |
| <ul> <li>mario.rossi@giallo.it</li> <li>Impostazioni server</li> <li>Cartelle e copie</li> <li>Composizione e indirizzi</li> <li>Posta indesiderata</li> <li>Sincronizzazione e archiviazione</li> <li>Ricevute di ritorno</li> <li>Sicurazza</li> </ul> |                                                                                                    | Elimiga<br>Imposta predefinito |  |  |
| <ul> <li>Cartelle locali</li> <li>Posta indesiderata</li> </ul>                                                                                                    | Dettaoli del server selezionato:                                                                                                    |                                |  |  |
| Spazio su disco                                                                                                    | Descrizione: Giallo                                                                                                    |                                |  |  |
| Server in uscita (SMTP)                                                                                                    | Nome server: smtp.postamywe.it<br>Porta: 465<br>Nome utente: mario.rossi@giallo.it<br>Metodo di autenticazione: Password normale<br>Sicurezza della connessione: SSL/TLS                                   |                                |  |  |
| Azioni account                                                                                                    | •                                                                                                    | OK Annulla                     |  |  |

4. Inserisci esattamente i valori indicati di seguito e clicca su OK, il tuo account è stato configurato correttamente.

| Impostazioni                 |                    |                       |   |  |
|------------------------------|--------------------|-----------------------|---|--|
| Descrizione:                 | Giallo             |                       |   |  |
| Nome server:                 | smtp.postamyweb.it |                       |   |  |
| Porta:                       | 465                | Predefinito: 465      |   |  |
| Sigurezza della connessione: |                    | SSL/TLS               |   |  |
| Metodo di autenticazione:    |                    | Password normale      | ~ |  |
| Nome utente:                 |                    | mario rorsi@piallo.it |   |  |